## Create/edit an alarm notification

An alarm notification notifies recipients via email, SMS text, or push notification when there is an alarm event at the property.

## To create an alarm notification using the website:

- 1. Log into the website.
- 2. Click Notifications.
- 3. Click + New Notification.
- 4. Click Alarm.
- 5. Name the new notification rule.
- 6. In When Alarm of type, click to select the alarm types to be notified about.
- 7. Using the *Is reported by* dropdown menu, select either:
  - Any Sensor to be notified about any sensor alarms.
  - · Specific Sensor to only be notified about specific sensors you select.
- 8. To choose notification recipients, click + Add Recipient.
- 9. Click the entries in the Address book that are to be notified, or click + New to add a new Address Book entry.

Note: Do not choose to send a Duress Panic SMS or push notification to a potential Duress Code user.

- 10. Click Close.
- 11. Verify the notification is configured with the correct settings.
- 12. Click Save.

## To create an alarm notification using the app:

- 1. Log into the app.
- Tap ≡ .
- 3. Tap Notifications.
- 4. Tap + .
- 5. Tap Alarm.
- 6. Rename the rule.
- 7. Under When Alarm of type, tap to select the alarm types to be notified about.
- 8. In the *Is reported by* dropdown menu, tap to select which sensors are to be monitored.
- 9. Tap + Add Recipients.
- 10. Tap the entries in the Address book that are to be notified, or tap + Add Contact to add a new Address Book entry.

Note: Do not choose to send a Duress Panic SMS or push notification to a potential Duress Code user.

- 11. Tap Close.
- 12. Verify the notification is configured with the correct settings.
- 13. Tap Save.